## Resource 2: AACPS general resources (Classlink)

Note: you must use the Google Chrome browser. Click here if you need to download.

- 1. Go to AACPS.org
- 2. Choose "Students" and then "ClassLink-Student Portal"

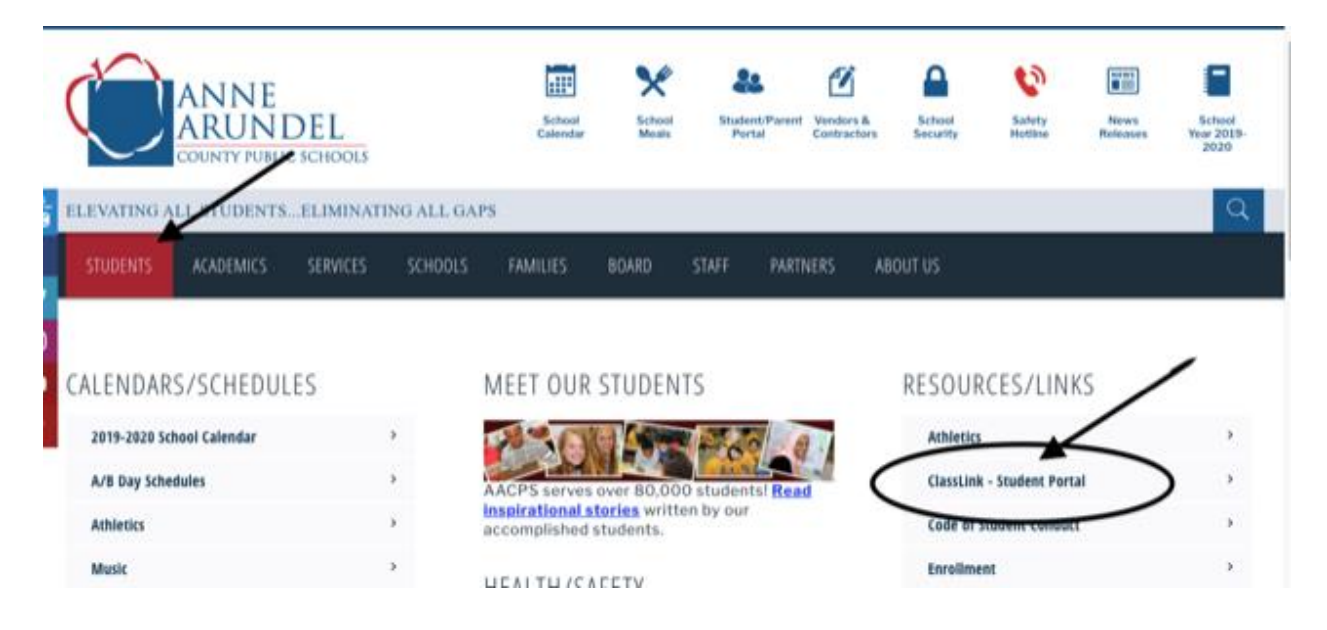

3. Login with your student's credentials

| nk (Weltst Bacons Angledite) - X - +<br>MCRequestion MCLTSM WEBY VPTICS WITH an 7 WY CTIVITE of 4211197 gibb (Prio 2111404) | oHridPmorASwitzBerBSv7M6MdxRQ2vgM096503xpk0. 🕁 🙆 teografia 👔                                                     |
|----------------------------------------------------------------------------------------------------|----------------------------------------------------------------------------------------------------|
| Sign in<br>Https://dbi2.accps.org<br>Username<br>Password                                                                   | student's 6-digit ID<br>student's 4 digit birth year+2 digit<br>birth month+2 digit birth day<br>OR<br>123456789 |

4. Your screen will display all of the apps made available to students by AACPS, and this will be your display as long as you use Chrome and login to your student's account.

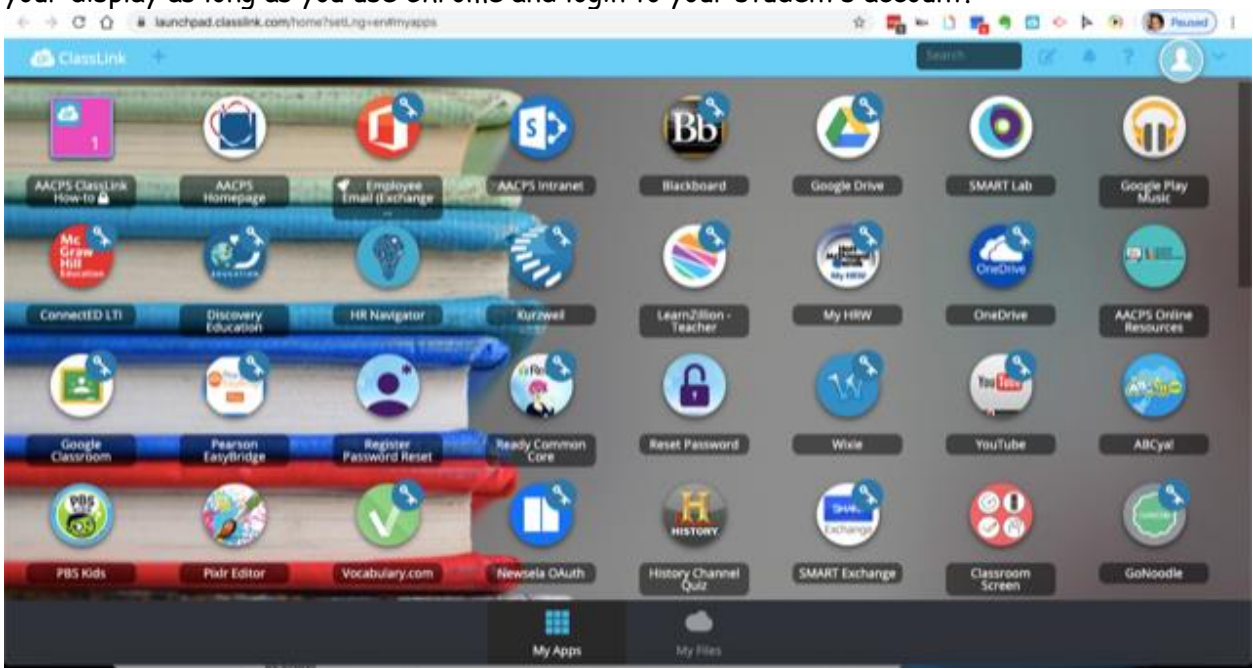

5. We recommend starting with the instructional resources in "Instructional Tech Resources, ES Tech" where the learning games and tools are sorted by grade, content and Common Core Standard.

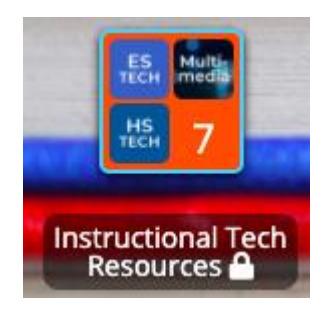